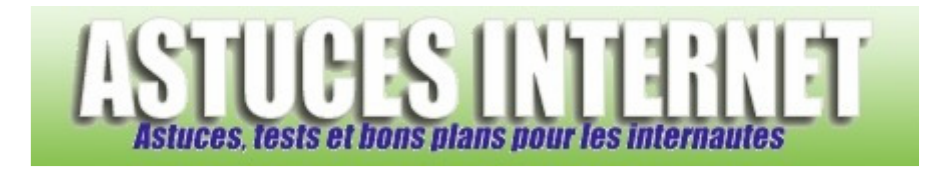

## Comment ouvrir une session à l'aide d'un disque de réinitialisation de mot de passe ?

Demandé et répondu par Christophe le 01-10-2007

**Windows XP** offre la possibilité de <u>créer une disquette de réinitialisation</u> de mot de passe. Cette option a pour objectif de vous donner la possibilité d'accéder à votre compte utilisateur <u>en cas de perte de votre mot de passe</u>. La procédure de création de cette disquette est expliquée sur cette page de notre site web : <u>Comment créer une</u> <u>disquette de réinitialisation de mot de passe pour Windows XP ?</u>

En cas de perte du mot de passe, voici comment faire pour réinitialiser ce dernier :

Une fois que Windows XP aura démarré et que vous vous trouverez sur l'écran d'ouverture de session, cliquez sur le nom d'utilisateur que vous souhaitez utiliser.

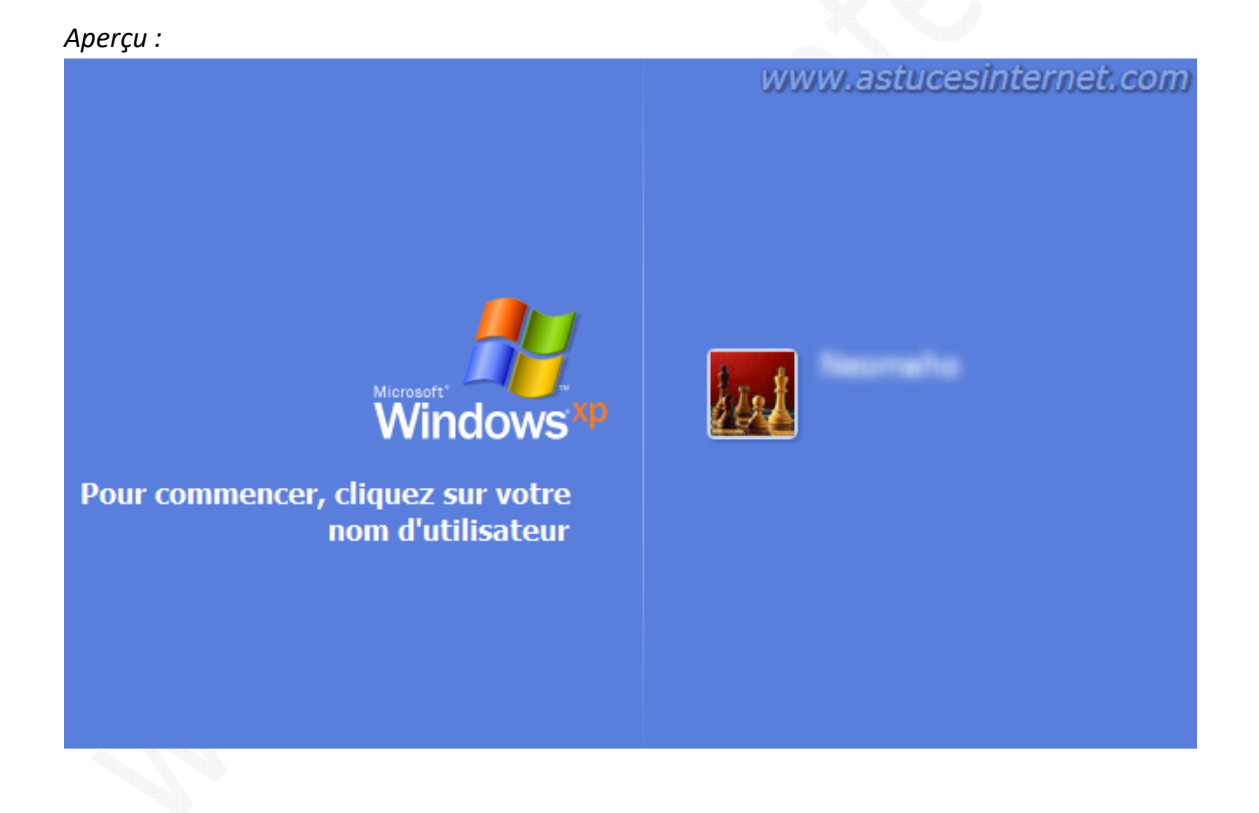

La zone *Mot de passe apparaît*. Appuyez sur *ENTRÉE* ou cliquez sur la flèche droite.

Aperçu :

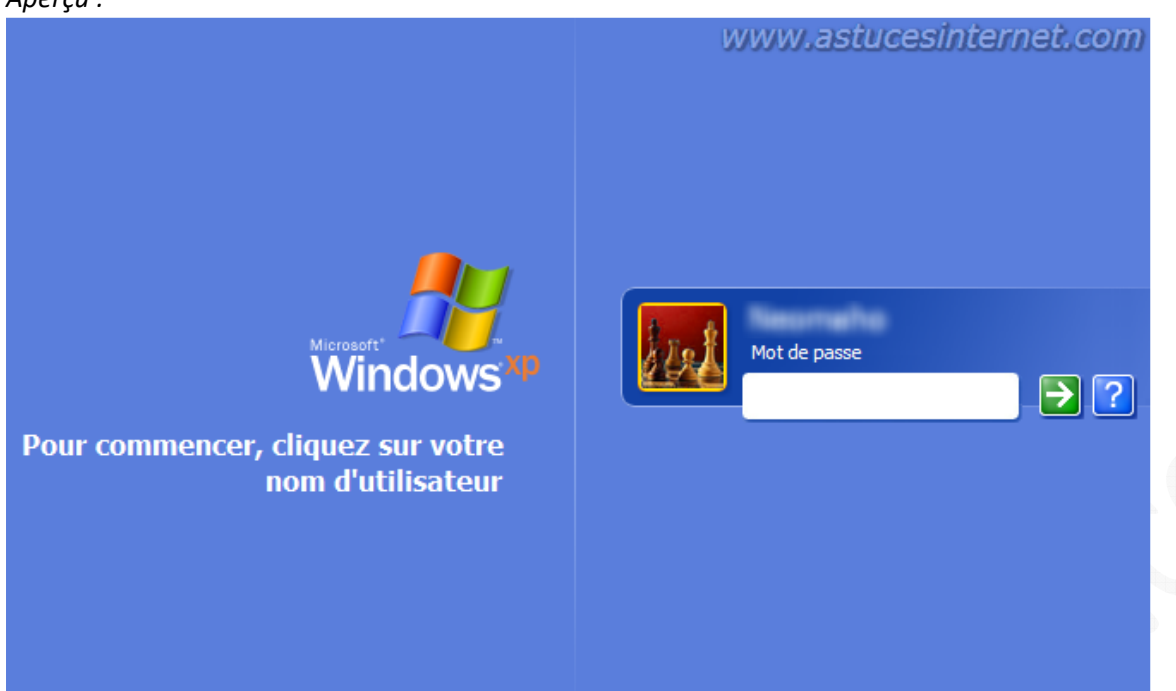

Le message d'erreur suivant s'affiche : *Avez-vous oublié votre mot de passe ?* Cliquez sur *Utiliser votre disque de réinitialisation de mot de passe*.

| www.astucesinternet.co                                                                                                    |
|----------------------------------------------------------------------------------------------------|
| e    Image: Constraint of the system of the system of the |
| Entrez votre mot de passe à nouveau.<br>Vérifiez que la casse est respectée.                                                                                                    |
|                                                                                                    |

Cliquez sur Suivant.

## Aperçu :

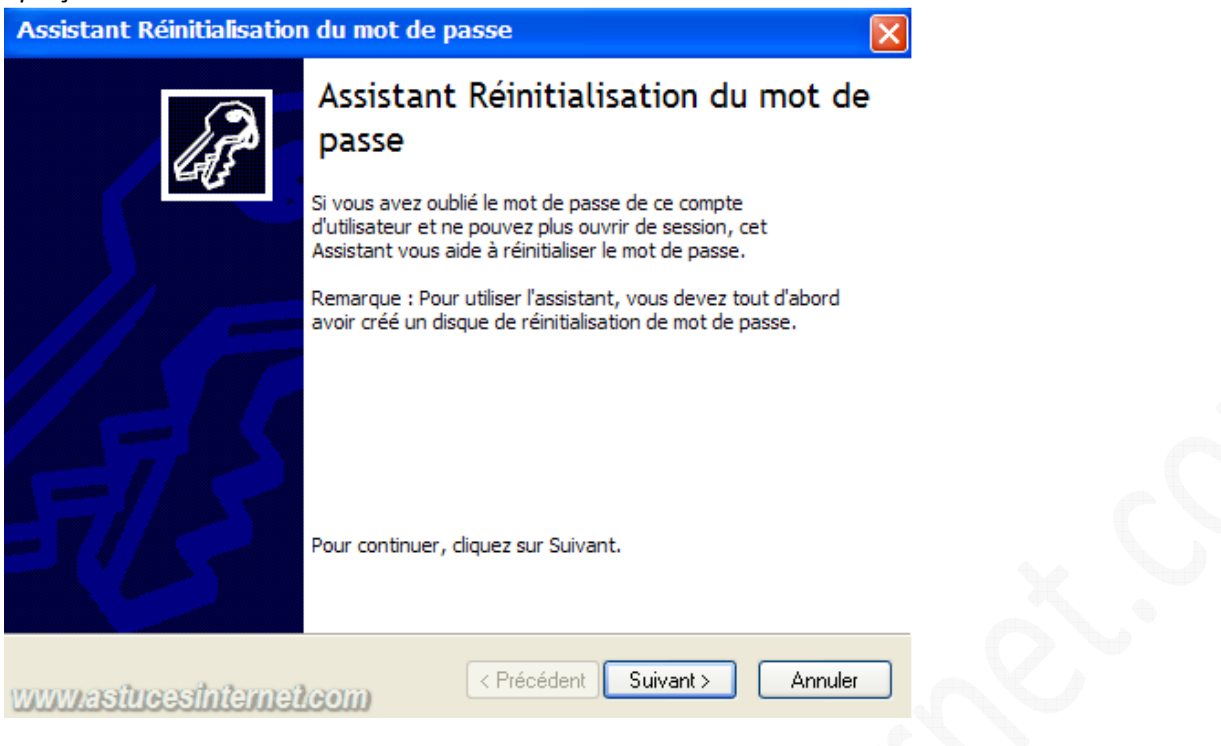

Insérez le disque de réinitialisation de mot de passe dans le lecteur A, puis cliquez sur Suivant.

| Aperçu :                                                                                                    |                                                             |         |
|----------------------------------------------------------------------------------------------------|-------------------------------------------------------------|---------|
| Assistant Réinitialisation du mot de                                                                         | passe                                                       | ×       |
| Insérez le disque de réinitialisaion d<br>L'assistant va utiliser les informations sur le d<br>mot de passe. | le mot de passe<br>isque pour vous aider à réinitialiser le | 6P      |
| Insérez le disque qui contient la clé du                                                                     | mot de passe dans le lecteur A:                             |         |
|                                                                                                    |                                                             |         |
|                                                                                                    |                                                             |         |
|                                                                                                    |                                                             |         |
|                                                                                                    |                                                             |         |
|                                                                                                    |                                                             |         |
|                                                                                                    |                                                             |         |
| แบบแครปนอาร์ไปสามาปลอกก                                                                                      | < Précédent Suivant >                                       | Annuler |
| www.asturesinterner.com                                                                                      |                                                             |         |

Tapez un nouveau mot de passe dans la zone *Ecrivez un nouveau mot de passe*. Confirmez le mot de passe en le saisissant une seconde fois. Changez l'indication de mot de passe dans la zone *Entrez une nouvelle indication de mot de passe* si vous le désirez. Cliquez sur *Suivant*.

## Aperçu :

| Assistant Réinitialisation du mot de passe                                                                                                    | × |
|----------------------------------------------------------------------------------------------------|---|
| Réinitialiser le mot de passe du compte utilisateur<br>Vous pouvez ouvrir une session à ce compte utilisateur avec ce nouveau mot de<br>passe.                             | 3 |
| Choisissez un nouveau mot de passe pour ce compte d'utilisateur. Ce mot de passe<br>remplacera l'ancien.Toutes les autres informations de ce compte restent<br>inchangées. |   |
| Ecrivez un nouveau mot de passe :                                                                                                    |   |
| Entrez à nouveau le mot de passe<br>pour le confirmer :                                                                                                    |   |
| Entrez une nouvelle indication de mot de passe :                                                                                                    |   |
|                                                                                                    |   |
| VWW/astucesinternet.com                                                                                                    | ) |

Cliquez sur sur *Terminer*.

## Aperçu :

| Assistant Réinitialisation | du mot de passe                                                                                                    | × |
|----------------------------|----------------------------------------------------------------------------------------------------|---|
| J.                         | Fin de l'Assistant Réinitialisation<br>du mot de passe                                                                                                    |   |
| -0                         | Vous avez correctement réinitialisé le mot de passe de ce<br>compte d'utilisateur. Vous pouvez maintenant ouvrir une<br>session avec ce nouveau mot de passe.         |   |
|                            | Remarque : Vous pouvez utiliser la même disquette de mot<br>de passe à l'avenir. Il n'est pas nécessaire de mettre cette<br>disquette à jour. Stockez-la en lieu sûr. |   |
|                            | Pour fermer cet Assistant, cliquez sur Terminer                                                                                                    |   |
| www.astucesinternet        | COM < Précédent Terminer Annule                                                                                                    | r |

A l'écran d'ouverture de session de Windows XP, saisissez votre nouveau mot de passe.

<u>Remarque</u> : Le disque de réinitialisation de mot de passe est automatiquement mis à jour avec les informations relatives au nouveau mot de passe. Il n'est pas nécessaire de créer un nouveau disque de réinitialisation de mot de passe.

URL d'origine : https://www.astucesinternet.com/modules/smartfaq/faq.php?faqid=126